# COMO INSCREVER-SE EM UMA AÇÃO NO SISTEMA CAEX

#### **PASSO - 01**

Antes de começar, certifique-se de estar utilizando o Google Chrome ou o Mozilla Firefox, navegadores 100% compatíveis com o sistema de inscrição. Feito isso, acesse a plataforma CAEX no endereço <u>https://sistemas.unifal-mg.edu.br/app/caex/inscricoes/.</u> Utilize o número do seu CPF(sem ponto, travessão, espaço) e a senha do CAEX.

| Controle de Ações de Ext | 15ão                                                                                                    |
|--------------------------|----------------------------------------------------------------------------------------------------|
|                          | [ Não sou cadastrado ] [ 1'm foreign and I haven't Brazilian document ] [ Quero retornar para a página inici |
|                          | Versão 21.08.31 - Desenvolvido e mantido pelo NTI (O 2009 - 202                                              |

### **PASSO - 02**

Acesse a aba [Inscrições], procure o nome do evento desejado e clique em "Avançar", conforme figura exemplo abaixo.

| Dados Pessoais                                   | E-mails                         |                                     |                                     |                  | Especiais   | DADOS BANCÁRIOS          |                    |
|--------------------------------------------------|---------------------------------|-------------------------------------|-------------------------------------|------------------|-------------|--------------------------|--------------------|
| Afinidades                                       |                                 | Inscrições                          |                                     | Contatos         | Sair        |                          |                    |
| Formulário de Ins                                | crição - Passo :                | 1/4                                 | Inscreva                            | -se nas ações di | sponíveis e | administre as inscrições | s que você já fez. |
| Selecione uma açã<br>EVENTO: VII SIMP<br>Avancar | ão de extensão<br>ÓSIO INTEGRAD | na lista abaixo.<br>O UNIFAL: TRANS | Apenas ações co<br>SVERSALIDADE, CI | êNCIA E AFETO    | ertas são m | ostradas.                | ~                  |

## **PASSO - 03**

Preencha os dados solicitados e clique em "Avançar", conforme figura abaixo.

| Escolaridade:      | Selecione V |  |
|--------------------|-------------|--|
| Curso:             |             |  |
| Instituição:       |             |  |
| Bolsista:          | 0           |  |
| Financiadora:      | Nenhuma 🗸   |  |
| Ocupação:          |             |  |
| Local de Trabalho: |             |  |
| Avancar            |             |  |

## **PASSO - 04**

Marque a atividade que deseja inscrever-se e clique em "Avançar", conforme figura abaixo. Para saber os detalhes de uma atividade, clique sobre a lupa correspondente.

| Selecione a(s) atividade(s) da(s) qual(is) o<br>Atividades do mesmo grupo não podem se<br>Para saber os detalhes de uma atividade, o | eseja participar clicando na caixa de seleção correspondente à atividade.<br>· selecionadas simultaneamente porque ocorrem no mesmo horário.<br>lique sobre a lupa correspondente. |  |
|----------------------------------------------------------------------------------------------------|----------------------------------------------------------------------------------------------------|--|
| Atividade(s) som restrição                                                                                                    | Simpónia: VII Cimpónia Integrada: Transversalidada, ciónsia o afeto                                                                                                    |  |
|                                                                                                    | Simposio, vii Simposio Integrado, mansversandade, ciencia e areco                                                                                                    |  |
| Avançar                                                                                                    |                                                                                                    |  |

## **PASSO - 05**

Confira as informações da sua inscrição e clique em "Confirmar". Se houver algum erro clique em "Voltar"; conforme figura abaixo.

| Formulário de Inscrição - Parte 4/4                                                                                                    |
|----------------------------------------------------------------------------------------------------|
| Confira as informações da sua inscrição e clique em Confirmar. Se houver algo errado clique em Voltar.                                                                                                    |
| Ação: VII Simpósio Integrado Unifal: Transversalidade, ciência e afeto<br>Escolaridade: Graduação<br>Curso:<br>Instituição:<br>Bolsista:<br>Financiadora: Nenhuma<br>Ocupação: Auxiliar Administrativo<br>Local de trabalho: |
| Atividade(s) Selecionada(s):                                                                                                    |
| Simpósio: VII Simpósio Integrado: Transversalidade, ciência e afeto                                                                                                    |
| Confirmar                                                                                                    |
| Voltar                                                                                                    |

### **PASSO - 06**

Será aberta uma tela informando que a inscrição foi efetuada com sucesso, conforme figura abaixo.

|                             | Inscreva-se i                                                               | nas ações disponíveis e    | administre as inscri       | ções que você | já fez.             |            |                  |             |         |
|-----------------------------|-----------------------------------------------------------------------------|----------------------------|----------------------------|---------------|---------------------|------------|------------------|-------------|---------|
| Inscrição ef<br>Verifique a | etuada com sucesso.<br>tabela abaixo, a primeira linha correspondente a s   | ua mais nova inscriçã      | o. E-mail de confi         | rmação de in  | scrição envia       | do para    |                  |             | 2       |
| Inscrições Re<br>Número     | alizadas                                                                    | Realização                 | Inscrições                 | Atividades    | Sessões On-<br>line | Submissões | Situação         | Pagamento   | Excluir |
| 277506                      | EVENTO: VII SIMPÓSIO INTEGRADO UNIFAL:<br>TRANSVERSALIDADE, CIÊNCIA E AFETO | 29/11/2021 a<br>03/12/2021 | 05/07/2021 a<br>22/11/2021 | Ø             | Nenhuma             | h          | Ação<br>Gratuita | Dispensável |         |

# PRONTO, SUA INSCRIÇÃO FOI REALIZADA.

Caso queira alterar as informações de sua inscrição, como as atividade escolhidas, por exemplo, clique no ícone 🚳 da coluna [Atividades].